Borrado de Artículos y Familias inicial (Revisión 1.0 09/04/2024)

SOFYMAN

## (Información confidencial)

## INTRODUCCIÓN

En una instalación desde cero, verá que hay artículos y familias creados por defecto en la instalación. En muchos de casos, el cliente querrá trabajar con su propia carta y no tomar ésta como base. Por lo que es conveniente saber cómo hacer un borrado total de artículos y familias.

## Pantalla de útiles

Para borrar los datos de las ventas, tendremos dirigirnos a **Opciones - Varios Más - Más Opciones de configuración - Opciones de Conexión y Copias de Seguridad** y pulsar sobre el botón **UTILES**:

\*También podemos acceder pulsando el ejecutable utiles.exe en la carpeta de instalación del TPV.

|                                                                           | Opciones de Cor                  | nexión y Copias de S    | eguridad    |        |
|---------------------------------------------------------------------------|----------------------------------|-------------------------|-------------|--------|
| IP Servidor:<br>Nombre BD:                                                | Datos Conexi<br>127.0.0.1<br>tpv | Usuario:<br>Clave:      | config_tpv  |        |
| Hacer Copia de Seg. en cierre de Caja Ruta Copias: E:\tpv_winex_V4\copias |                                  |                         |             |        |
|                                                                           | Орс                              | ciones Generales        |             |        |
|                                                                           | Opciones de la Imp               | presora Principal, Etic | quetas, etc |        |
|                                                                           | Opci                             | iones de Aspecto        |             | UUD    |
|                                                                           | Opciones o                       | de Display/Visor Clier  | nte         | UUD    |
|                                                                           | Bo                               | orrado de datos         |             | UUD    |
|                                                                           |                                  | TicketBAI               |             | UUD    |
|                                                                           | Opci                             | ones de Balanzas        |             | UUD    |
|                                                                           | Opcion                           | es de Cierre de Caja    |             |        |
|                                                                           | Opciones de In                   | npresoras Auxiliares/   | Cocina      | UUD    |
|                                                                           | Opciones de                      | Servidor de Comand      | leros       |        |
|                                                                           | o                                | pciones Stock           |             |        |
|                                                                           | Opci                             | ones Fidelización       |             |        |
|                                                                           | I                                | ntegraciones            |             |        |
|                                                                           | Ot                               | tros periféricos        |             | UUD    |
| ARAM.                                                                     |                                  |                         | T Guar      | dar Sa |

Se nos pedirá una clave de acceso, esta será la misma que para las actualizaciones, esto es: **1535 \* día del mes \* día de la semana:** 

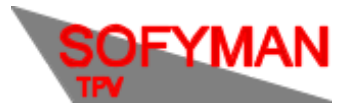

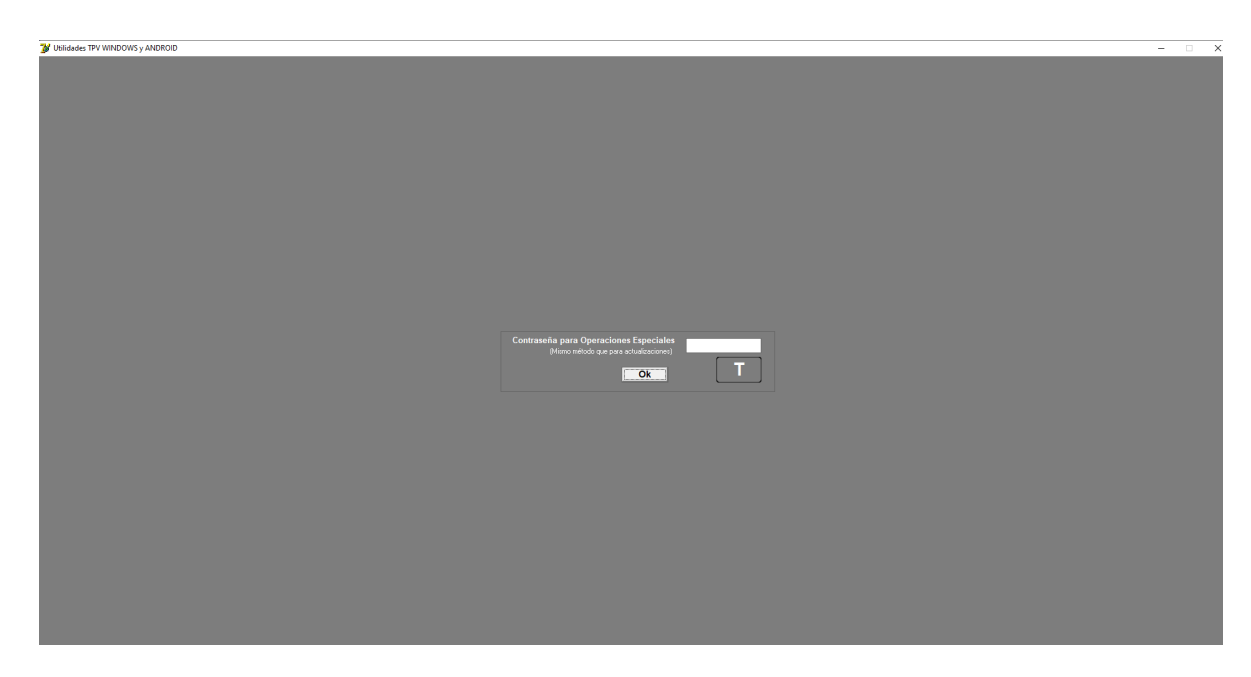

Se nos mostrará la ventana de borrados de útiles, donde tendremos que pulsar sobre **Borrar** en **Borrar Datos Artículos** y **Borrar Datos Familias:** 

| 😻 Utilidades TPV WINDOWS y ANDROID      |          | -                                                                      |             | $\times$ |
|-----------------------------------------|----------|------------------------------------------------------------------------|-------------|----------|
| Borrados Otros SQL                      |          |                                                                        |             |          |
| BORRAR DATOS DE VENTAS                  | BORRAR   | (VENTES, CIERRES)                                                      |             | Â        |
| BORRAR DATOS VARIABLES                  | BORRAR   | (DEUDAS, PAGOS, COBROS Y OTRO                                          | IS)         |          |
| BORRAR DATOS DE COMPRAS                 | BORRAR   | (ALBARANES DE COMPRA,<br>REGULARIZACIONES)                             |             |          |
| BORRAR DATOS DE VENTAS<br>HASTA FECHA   | BORRAR   | (Se mostrará un panel para borra<br>las ventas hasta la fecha indicada | ır<br>1)    |          |
| BORRAR DATOS DE FAMILIAS                | BORRAR   | As de Artículos)                                                       |             |          |
| BORRAR DATOS DE ARTÍCULOS               | BORRAR 1 | COMPACTION FRACCIONES, COMBI                                           | NADOS)      |          |
| BORRAR DATOS DE CONTROL DE<br>PRESENCIA | BORRAR   | (Elimina TODOS los datos de hora<br>entradas y salidas de empleados    | is de<br>i) |          |
| OTROS BORRADOS                          |          |                                                                        |             |          |
|                                         |          |                                                                        |             |          |
|                                         |          |                                                                        |             |          |
|                                         |          |                                                                        |             |          |
|                                         |          |                                                                        |             | ~        |
|                                         |          |                                                                        | Cerr        | rar      |

Confirme cuando se le pregunte la confirmación. Verá al abrir la aplicación del TPV que en la pantalla de ventas no habrá ni artículos ni familias.